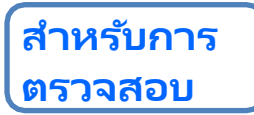

## [คู่มือการตรวจ/สอบกลุ่มภายใน] วิธีการสอบและบันทึก

#### เข้าสู่หน้าจอทดสอบ

- โดยป้อน "รหัสการสอบ/รหัสผ่าน" จากหน้าจอเข้าสู่ระบบของเว็บไซต์ทดสอบ เข้าสู่หน้าจอ My Page
- ≻ คุณสามารถดำเนินการตามลำดับของแบบสอบถาม "การสาธิต" ⇒ "" ⇒ "การทดสอบ FASS " ใน โปรแกรม

#### วิธีดำเนินการกับแต่ละ

- โปลแคลง
- จากเมนูที่สถานะของแต่ละเมนูเป็น "สแตนด์บาย" และการทำงานคือ "เริ่ม" ความคืบหน้าจะเรียงลำดับจากมาก ไปหาน้อย กดปุ่ม "Start" เพื่อเริ่มการทดสอบ อาจใช้เวลาขึ้นอยู่กับสถานการณ์สายอินเทอร์เน็ต แต่โปรดรอ จนกว่าจะเริ่มโดยไม่ต้อง "เริ่ม" ต่อไปเรื่อย ๆ
- ≻ เมื่อปัญหาการทดสอบปรากฏขึ้นการนับถอยหลัง จำกัด เวลาจะเริ่มขึ้น
- คุณสามารถตอบได้โดยเลือกและคลิกที่ตัวเลือก หลังจากคำตอบแล้วให้กดปุ่ม "ถัดไป" เพื่อดำเนินการต่อใน ประเด็นถัดไป

เมื่อกดปุ่ม Test Complete คีย์จะเชื่อมต่อกับเครือข่ายอีกครั้งและทำคะแนน ดังนั้นให้รอจนกว่าหน้าจอผลลัพธ์จะปรากฏขึ้น

### คำชี้แจงข้อควรระวัง

- หากคุณหยุดโปรแกรมในระหว่างการตรวจสอบเช่นการปิดเบราว์เซอร์ของคุณคุณจะไม่ได้รับคะแนนและจะไม่ สามารถทำการตรวจต่อได้ในฐานะการรักษาแบบ "ละทิ้ง" โปรดทราบว่าหากคุณทำการสอบซ้ำคุณจะต้องซื้อ รหัสการสอบอีกครั้ง
- หากคุณกดปุ่ม "Start" เมนูจะเริ่มขึ้นและคุณไม่สามารถหยุดได้กลางคัน หากคุณปิดหน้าจอหรือกดคลิก "Return" บนเบราว์เซอร์ระบบการสอบจะหยุดการทำงานผิดปกติและการคลิก "เริ่ม" พร้อมสถานะ "สแตนด์ บาย" จะไม่ถูกกดและเมนูถัดไปจะไม่เริ่มทำงาน เราจะขอให้คุณยุติรายการเมนูทั้งหมดเมื่อใดก็ตามที่คุณกด ปุ่ม "เริ่ม" หากต้องการยุติให้กด Test Complete บนหน้าจอเพื่อให้แน่ใจว่าการสิ้นสุดปกติ
- ในระหว่างการสอบการด่ำเนินการของการกดคีย์ "เริ่มการทดสอบ" อีกครั้งถือเป็นการ "กระทำผิด" และการ ทดสอบจะถูกโหลดซ้ำอีกครั้งและการทดสอบที่กำลังอยู่ระหว่างการสอบจะถือว่าเป็น "Abandonment Right"
- ห้ามมิให้นำรายละเอียดของปัญหาการทดสอบออกสู่สาธารณะโดยการคัดลอกคำถาม/คำตอบทดสอบหรือ ทิ้งไว้เป็นภาพ
- ห้ามทำกิจกรรมที่เป็นการฉ้อโกงเช่นปรึกษากับบุคคลอื่นหรือตรวจสอบหนังสืออ้างอิงขณะทำการสอบเข้า

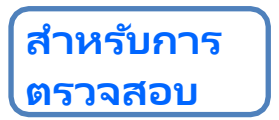

# [คู่มือการตรวจ/สอบกลุ่มภายใน] วิธีการสอบและบันทึก

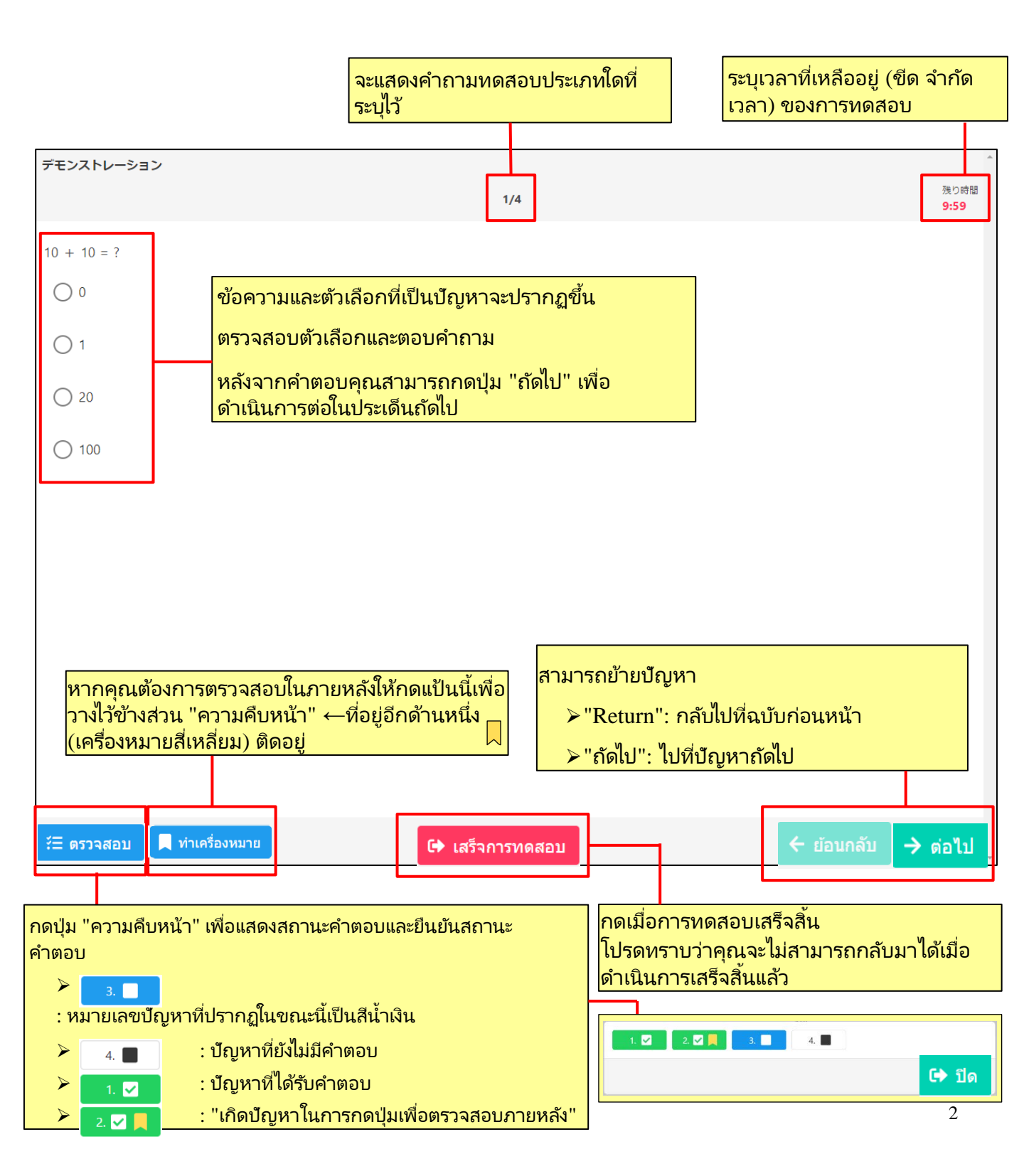